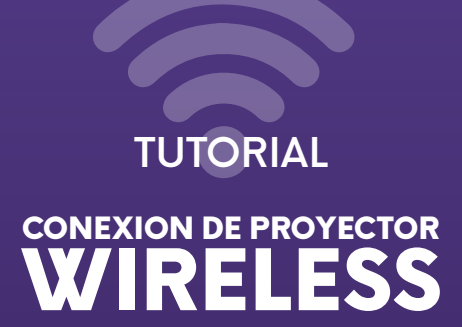

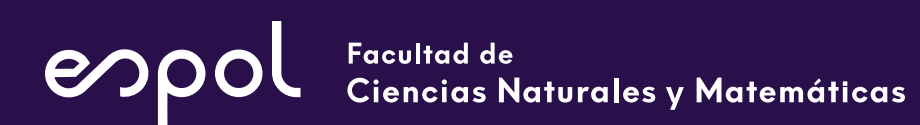

## PASOS PARA CONECTARSE AL PROYECTOR EPSON DE MANERA MÓVIL

Unirse a la red wifi del proyector con tu equipo/dispositivo móvil o portátiles. Patrón del nombre: Facultad + bloque + aula + código de proyector. Verificar que el wifi este encendido si es externo.

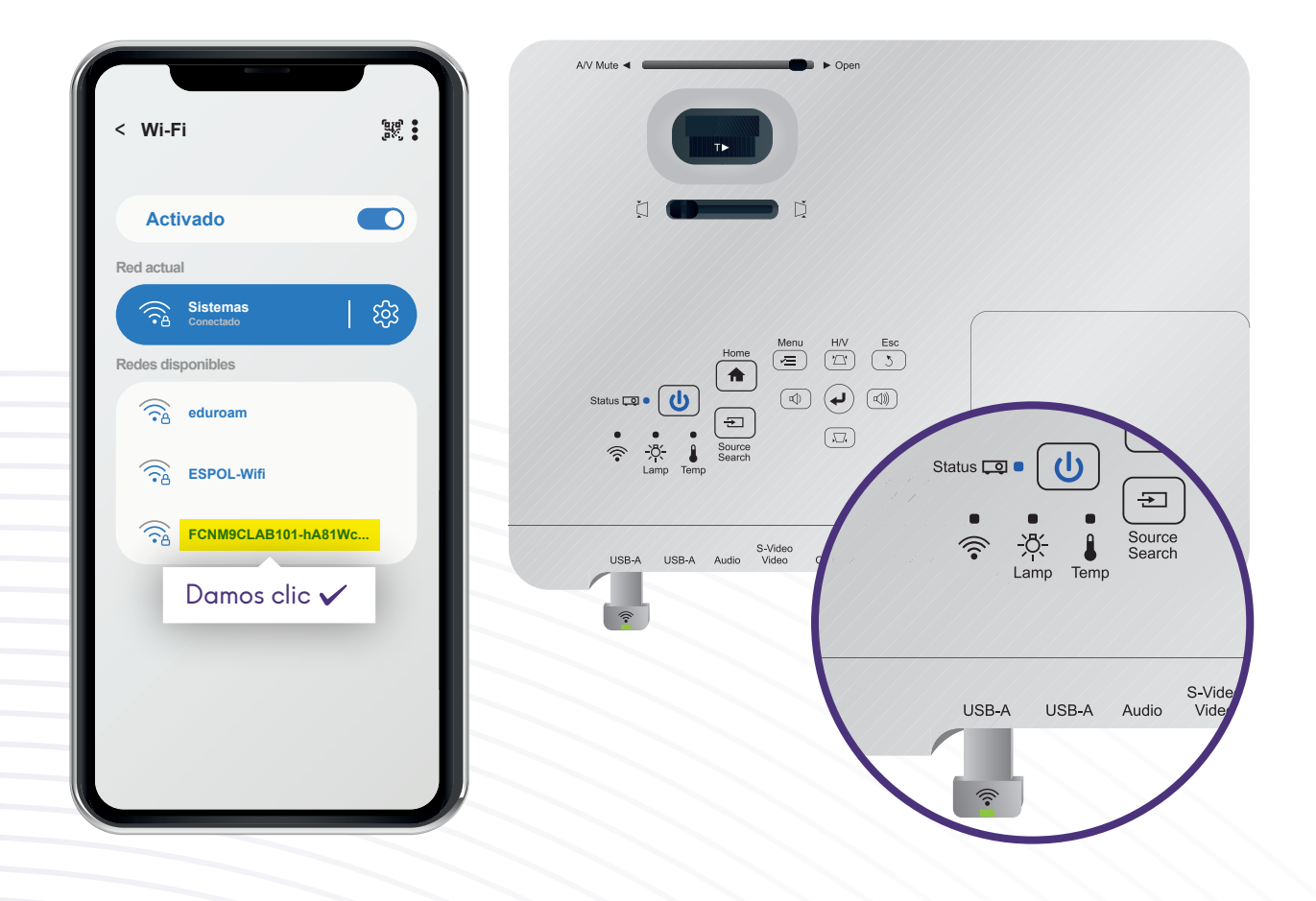

## Para el Ejemplo tenemos FCNM9CLAB101-hA81Wc...

A continuación, nos uniremos a la red wifi del proyector e ingresaremos la contraseña, cabe recordar que estaremos sin internet mientras usemos el modo de proyección inalámbrica

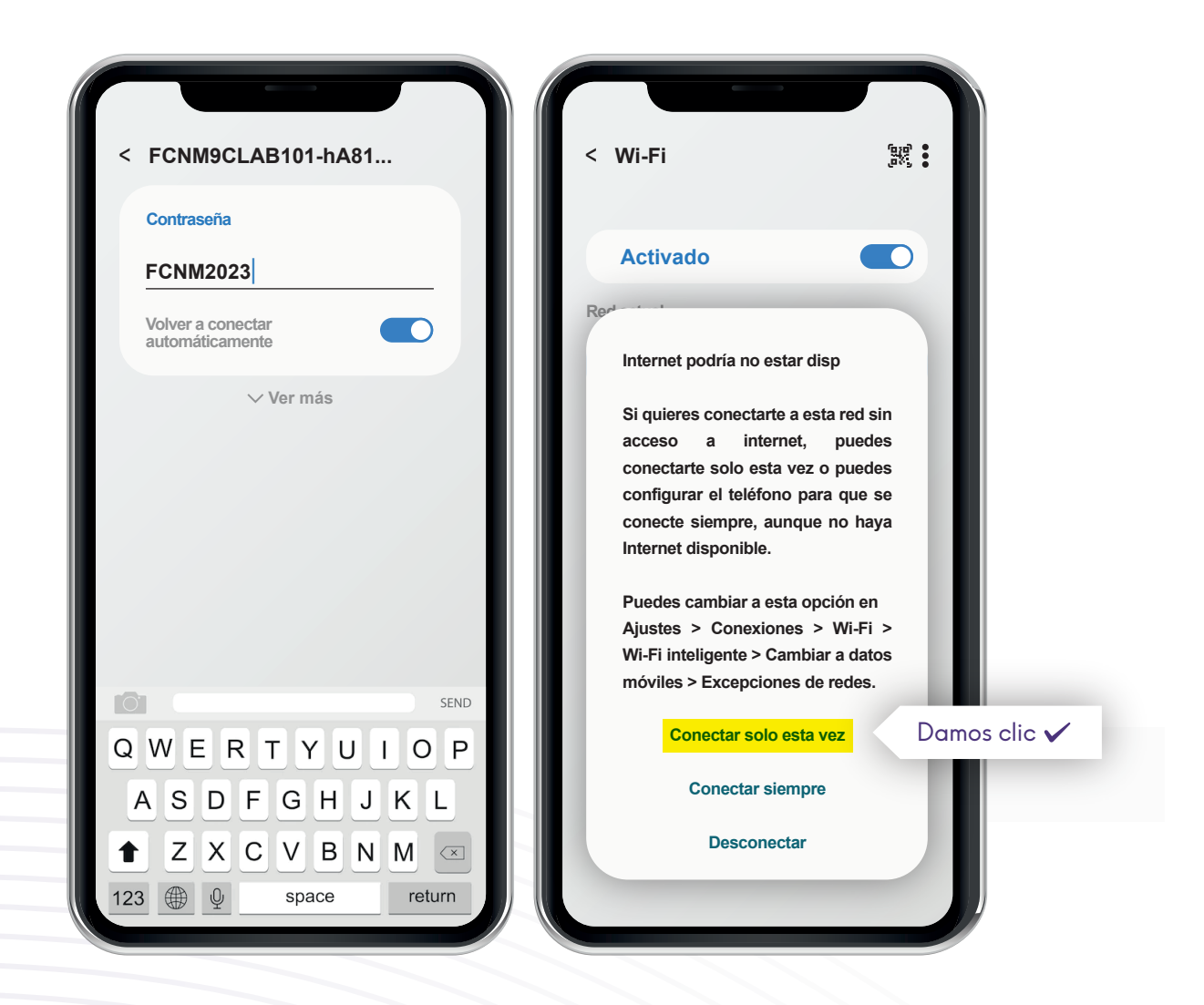

Nos dirigiremos a nuestra tienda de nuestro dispositivo movil para descargar la aplicación de la marca y el proyector, para nuestro caso es **EPSON IPROJECTION.** 

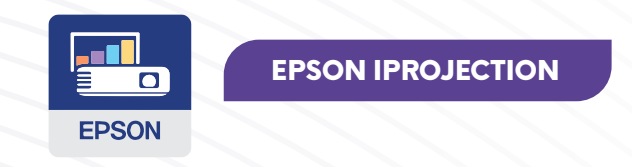

Para portátiles pueden descargar del siguiente enlace: https://fiec.espol.edu.ec/es/descargas

## **Drivers para Proyectores**

Aulas en 15A, 16A, 16AB, 16C, 24A (Revisar lista. No todas las aulas de los edificios están incluidas)

- Instalador para Windows (compatible con Windows XP/Vista 32/Windows 7-32 & 64 bits/Windows 8-32 & 64 bits)
- Instalador para Mac (compatible con Mac OS X (v10.4.x 10.5.x), Mac OS X (10.6.x) y Mac OS X (10.7.x))

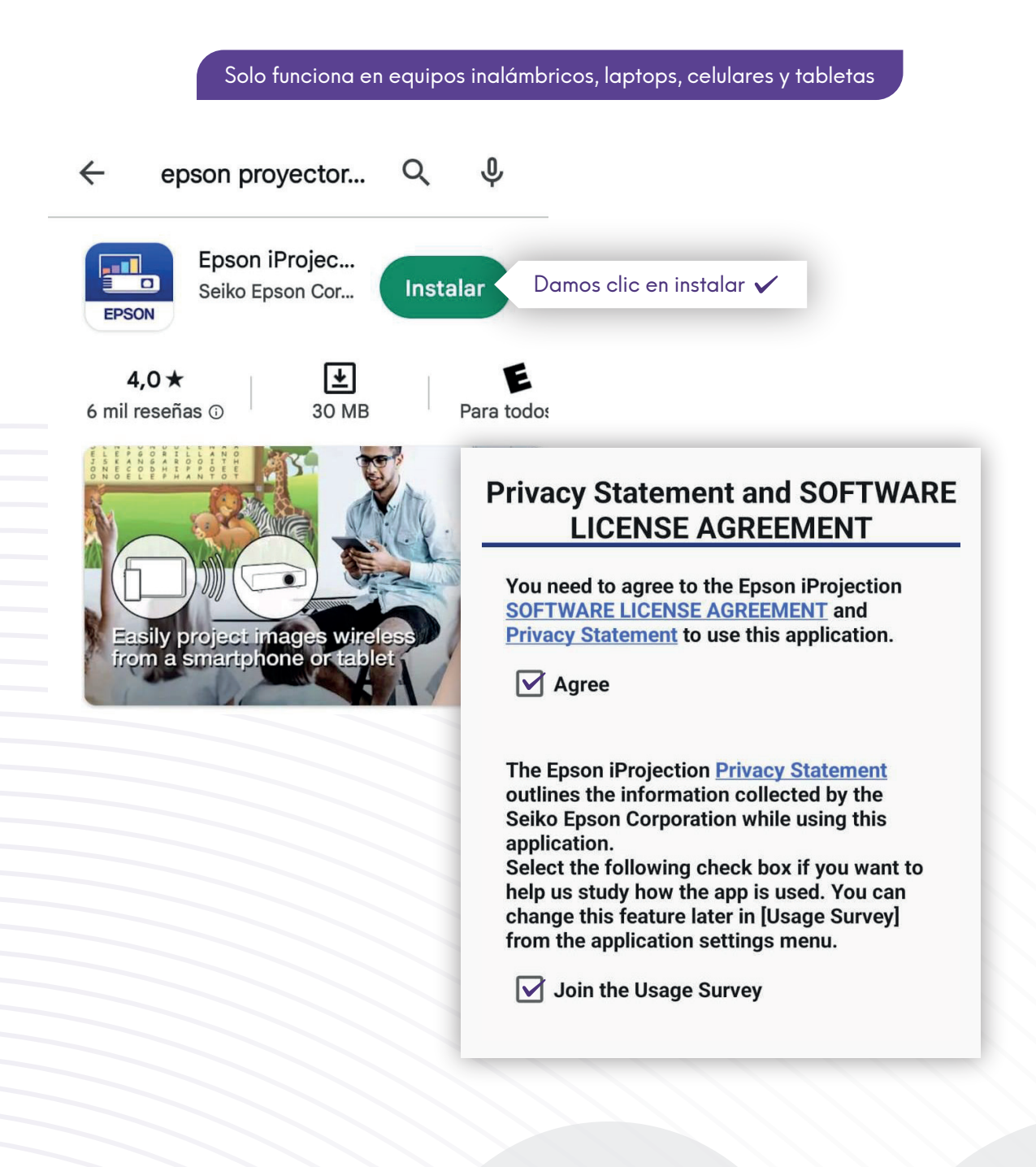

Ponemos el proyector en modo LAN

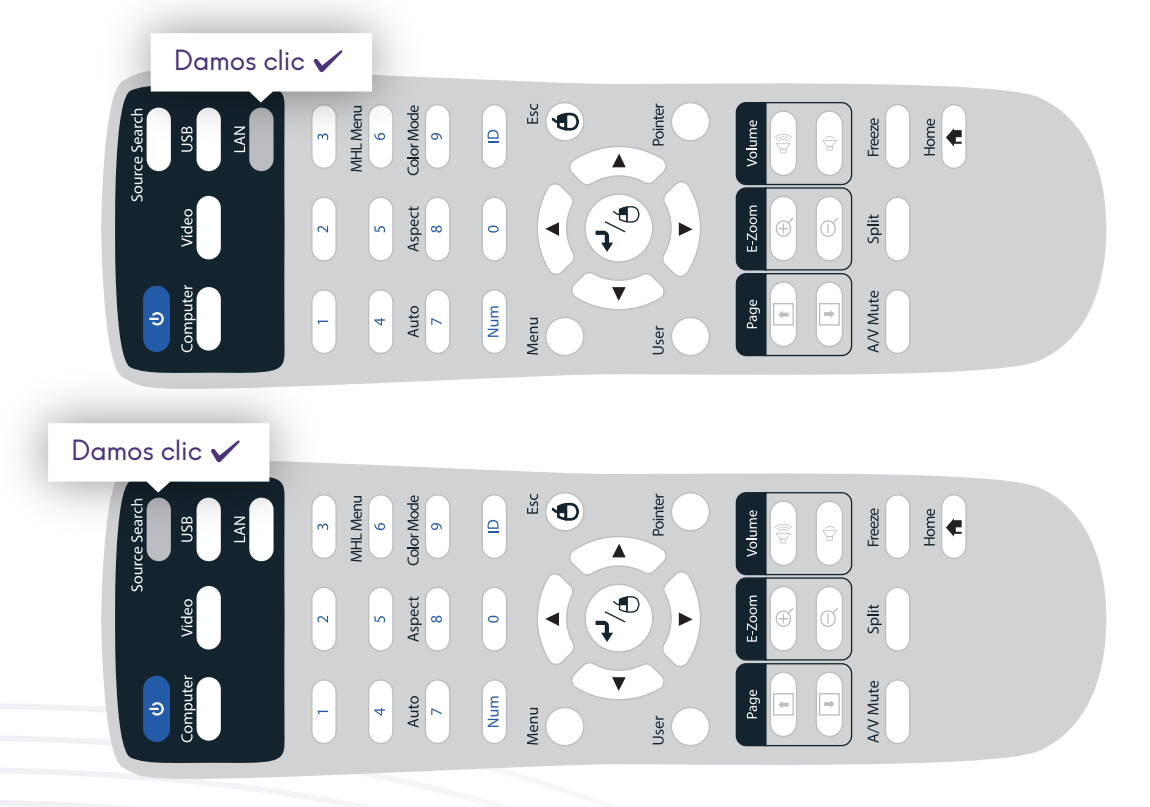

| [Búsqueda de fuente | 9]          |                    |
|---------------------|-------------|--------------------|
|                     |             | Estado de la señal |
|                     | Ordenador   | On                 |
|                     | S-Vídeo     | Off                |
|                     | Vídeo       | Off                |
|                     | HDMI        | Off                |
|                     | USB Display | Off                |
|                     | USB         | Off                |
| <u>(())</u>         | LAN         | Off                |

Estando dentro de la red wifi del proyector abrimos la aplicación Epson para buscar el enlace del proyector que vamos a utilizar.

| $\equiv$ Select projectors :                                                                                             |                                                        |
|----------------------------------------------------------------------------------------------------|--------------------------------------------------------|
| Multiple                                                                                                    |                                                        |
| Projector<br>Available projectors will be displayed here                                                                 | Buscamos proyector 🖌                                   |
| Help                                                                                                    | $\equiv$ Select projectors :                           |
| ? Projector not found                                                                                                    | Multiple                                               |
|                                                                                                    | Projector<br><b>FCNM9CLAB102</b> ✓ (j)<br>192.168.88.1 |
| Para este ejemplo detectamos FCNM9-<br>CLAB102 e ingresamos la clave que muestra en<br>pantalla el equipo en salida LAN: | Help Projector not found                               |
| [LAN]                                                                                                    |                                                        |
| Nombre proyector : FCNM9CLAB1                                                                                            | 01                                                     |
| SSID : Auto(FCNM9CI                                                                                                    | _AB101-hA8                                             |

| Dirección IP | : | Rapido |
|--------------|---|--------|
|              |   |        |

Palabra Clave : 6572

Despues de la selección del proyector en la aplicación móvil, nos pedirá ingresar un código, dar clic para que se habilite el teclado y poder ingresar la palabra clave:

| ■ Select projectors                                  | ■ Select projectors                                                                     |
|------------------------------------------------------|-----------------------------------------------------------------------------------------|
| Multiple                                             | Multiple 🔵                                                                              |
| Enter the keyword displayed on the projector screen. | Projector 🔾                                                                             |
| Projector name: 9CLAB102                             | FCNM9CLAB102 (i)                                                                        |
| Ingresamos<br>la palabra<br>clave 🗸                  | Enter the keyword displayed on<br>the projector screen.<br>Projector name: FCNM9CLAB102 |
|                                                      | Damos clic en ok 🗸 OK                                                                   |

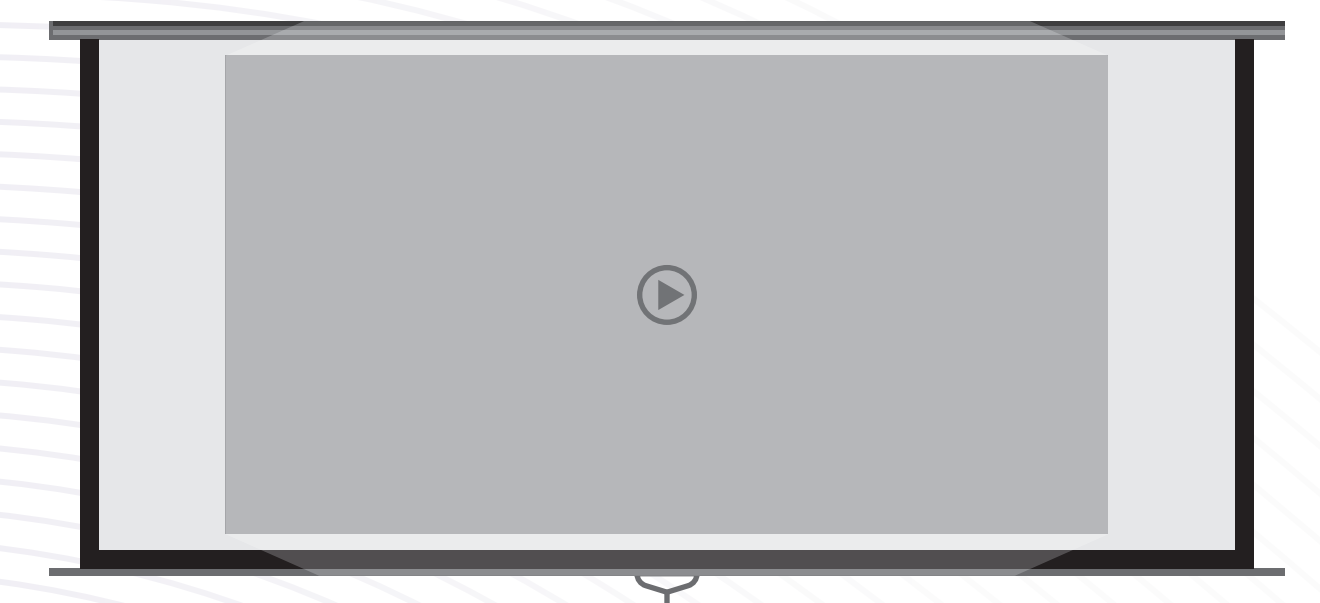

## PASOS PARA CONECTARSE AL PROYECTOR EPSON DE PORTÁTILES

De doble clic en el ícono del software para poder conectarse al proyector. Seleccione la opción: Conexión Rápida, y de clic en Aceptar.

|                                  | EasyMP Network Projection Ver.2.81                                                                                                    |
|----------------------------------|----------------------------------------------------------------------------------------------------|
|                                  | Seleccione el modo de conexión.                                                                                                    |
|                                  | <ul> <li>O Conexión rápida</li> <li>D amos clic en ok ✓</li> <li>Conexión avanzada</li> </ul>                                           |
| EasyMP Network<br>Projection Ver | Establezca el modo de conexión seleccionado como modo<br>predeterminado para futuras conexiones.<br>(No volver a mostrar esta ventana.) |
|                                  | Aceptar Cancelar                                                                                                    |
|                                  | Damos clic 🗸                                                                                                    |

Seleccione el botón Búsqueda Automática, para que el sistema pueda detectar el proyector al cual se desea conectar.

| eleccione un proyector | y conéctelo.      |                      |              |            |
|------------------------|-------------------|----------------------|--------------|------------|
| Estado                 | Nombre del proyec | Dirección IP         |              |            |
| 🛛 证 🔨 En esper         | FCNM9CLAB101      | 192.168.88.1         |              | Buscando 🗸 |
|                        |                   |                      |              |            |
|                        |                   |                      |              |            |
|                        |                   |                      |              |            |
|                        |                   |                      |              |            |
|                        |                   |                      |              |            |
|                        | [                 | Guardar en el perfil | Borrar lista |            |
| Desactivar interrupció | n de conexión     |                      |              |            |
| Desactivar interrupció | n de conexión     |                      |              | _          |

La primera vez que desee conectarse al proyector le solicitará la contraseña, que previamente ya fue enviada al correo junto con el SSID correspondiente. De clic en conectar, luego de haberla ingresado.

| EasyMP Network Projection Ver.2.81                                                                               |
|----------------------------------------------------------------------------------------------------|
| La seguridad de la LAN inalámbrica está establecida para el<br>proyector conectado.<br>Introduzca la contraseña. |
|                                                                                                    |
| Guarde la contraseña y acepte no volver a mostrar este<br>cuadro de diálogo.                                     |
| Conectar Cancelar                                                                                                |

Luego de haberse conectado al proyector le aparecerá una barra, con la cual tendrá varias opciones para hacer su presentación, de la manera que mejor se acople a sus necesidades.

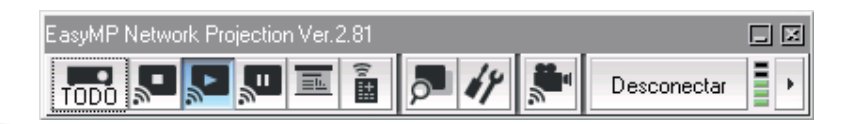